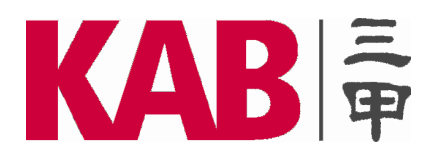

# KAB Meta Trader-4 使用说明书

注: 另在 MT4 界面按 F1, 可调出 MT4 软件本身的详细说明书, 便于深入了解和使用 MT4。

# 目录

|    |           |        | <u>页码</u>    |
|----|-----------|--------|--------------|
| -, | 软件安装及登录   |        | 1-8          |
| 二、 | 图表功能及分析工具 | •••••• | <b>9</b> -12 |
| Ξ, | 交易相关功能详解  |        | 12-15        |
| 四、 | 邮箱和日志     |        | 1 <b>6</b>   |
| 五、 | 其它功能      |        | 1 <b>6</b>   |

一、软件安装及登录

# 1. <u>软件下载</u>

软件下载地址: <u>http://www.kab.hk/i/kab4setup.exe</u>,将软件下载并保存到您的电脑,宽带一两分钟即可以下载完毕。 默认文件名: kab4setup.exe

## 2. <u>安装软件</u>

双击您已下载的文件(kab4setup.exe)

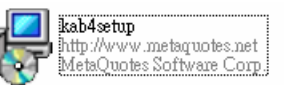

开始安装软件,选择安装语言:

| 🔀 KAB-MetaTrader 4                                                                                         | Client Terminal 4 🔀                                                |
|----------------------------------------------------------------------------------------------------|--------------------------------------------------------------------|
| KAB 🛱                                                                                                    | 专注中国及中东投资新机遇<br>Unveiling China's Investment Opportunities for You |
| 可以选择的语言:                                                                                                   |                                                                    |
| 挪威语(伯克梅尔)<br>葡萄牙语(巴西)<br>日语<br>语典语<br>斯洛伐克语<br>斯洛文兰语<br>西班子语(国际)<br>匈牙利语(遼大利<br>英语(美国)<br>中文(台湾)<br>中文(中国) | 选择中文-点击下一步                                                         |
| — KAB Strategy (Cyprus) Limited.                                                                           | 下一步 > 旅弁                                                           |

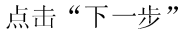

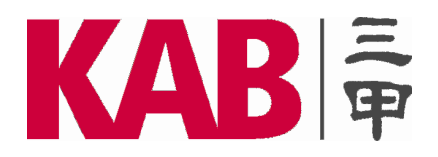

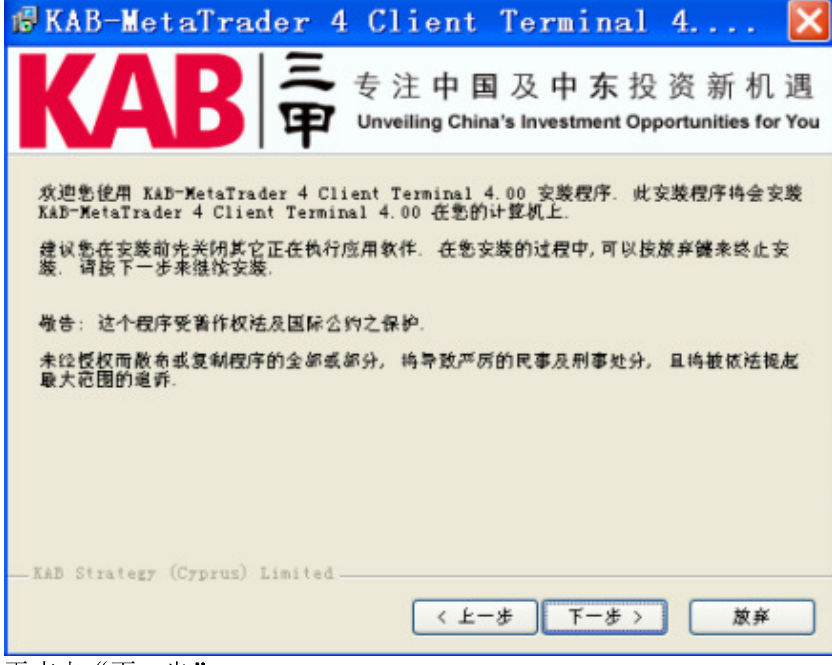

再点击"下一步"

| 🕼 KAB-MetaTrader 4 Client Terminal 4                                                                                                    | ×              |
|----------------------------------------------------------------------------------------------------|----------------|
| KAB 章 专注中国及中东投资新机遇<br>Unveiling China's Investment Opportunities for Yo                                                                                                    | <u>骂</u><br>ou |
| 请详读本授权申明, 愈足否接受所有的授权合约 ?                                                                                                    |                |
| END USER LICENSE AGREEMENT                                                                                                    | 5              |
| MetaQuotes Software Corporation makes no warranty or representation, either express or<br>implied,with respect to this software, the hardware, or documentation, including their<br>quality,performance, merchantability, or fitness for a particular purpose.                                                                                                    |                |
| Because software is inherently complex and may not be completely free of errors, you are<br>advised to verify your work. In no event will MetaQuotes Software Corporation be liable for<br>direct, indirect, special, incidental, or consequential damages arising out of the use of or<br>inability to use the software, hardware, or documentation, even if advised of the possibility of<br>such damages. In particular, MetaQuotes Software Corporation is not responsible for any<br>costs, including, but not limited to, those incurred as a result of the use of the software, loss | 2              |
| ✔ 品。我接受所有的授权合约                                                                                                    |                |
|                                                                                                    |                |
| 〈 上一步 】 下一步 〉 放弁                                                                                                    | כ              |

接受平台协议并再点击"下一步"

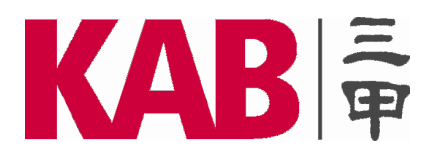

| 选择安装的目标文件夹                                                                            |
|---------------------------------------------------------------------------------------|
| 15 KAB-MetaTrader 4 Client Terminal 4 🔀                                               |
| KAB 春 注中国及中东投资新机遇<br>Unveiling China's Investment Opportunities for You               |
| 选择您要安装 KAD-WetaTrader 4 Client Terminal 4.00 的目录. 如果要安装在其它目录,请按测觉未选择您要安装的目录.<br>安装的目录 |
| C:\Program Files\KAB-MetaTrader 4 Client Terminal 阅觉                                  |
| XAD Strategy (Cyprus) Limited                                                         |
| < 上一步 下一步 放弃                                                                          |

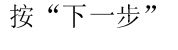

| 🕼 KAB-Me     | taTrader 4 Client Terminal 4 🔀                                                                                                    |
|--------------|----------------------------------------------------------------------------------------------------|
| KA           | B 专注中国及中东投资新机遇<br>Unveiling China's Investment Opportunities for You                                                                                                    |
| 选择程序群组       |                                                                                                    |
|              | KAB-MetaTrader 4 Client Terminal                                                                                                    |
|              | AASTOCKS.com LIMITED<br>Acer Empowering Technology<br>Datang Mobile<br>Maxthon<br>MetaTrader 4 Client Terminal<br>MetaTrader 4 Client Terminal<br>MetaTrader 4 Client Terminal<br>MetaTrader 4 Client Terminal<br>MetaTrader 4 Client Terminal<br>MetaTrader 4 Client Terminal<br>MetaTrader 4 Client Terminal<br>Microsoft Office<br>Unlocker<br>VT Trader 2.0.1 (2.0.4.2)<br>Windows Live<br>WinBAR<br>大智慧 三甲金融行情与交易系统Ver6.0 |
| KAB Strategy | (Cyprus) Limited                                                                                                    |
|              | ( 上一步) 下一步 ) 放弃                                                                                                    |

再点击"下一步"

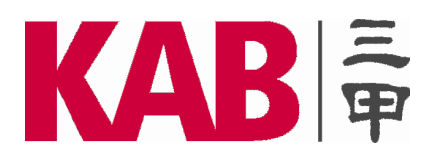

| 安装进行中                                                                                                    |
|----------------------------------------------------------------------------------------------------|
| 🕼 KAB-MetaTrader 4 Client Terminal 4 🔀                                                                                                   |
| KAB 专注中国及中东投资新机遇<br>Unveiling China's Investment Opportunities for You                                                                   |
| KAB-MetaTrader 4 Client Terminal 4.00 安装中,请稍待<br>如故您要放弃安装, 请按放弃键.<br>转用 C.\Program Biles\KéB-WetaTrader 4 Client Terminal\e\stderror mob |
|                                                                                                    |
| 全部的档案                                                                                                    |
|                                                                                                    |
|                                                                                                    |
| — Amb Strategy (Cyprus) Limited — 放弃                                                                                                    |

#### 安装完成后按"OK"

| 🕏 KAB-MetaTrader 4 Client Terminal 4 🔀                                  |
|-------------------------------------------------------------------------|
| KAB 春 注中国及中东投资新机遇<br>Unveiling China's Investment Opportunities for You |
|                                                                         |
| KAB-MetaTrader 4 Client Terminal 4.00 已经安装完成.<br>请按确定继来离开安装程序.          |
| 🖌 Launch KAB-MetaTrader 4 Client Terminal                               |
|                                                                         |
|                                                                         |
| OX                                                                      |

安装完成之后您的电脑桌面会自动创建快捷方式"KAB-MetaTrader 4 Client Terminal"。

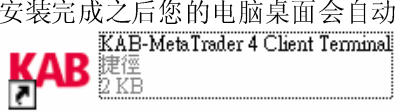

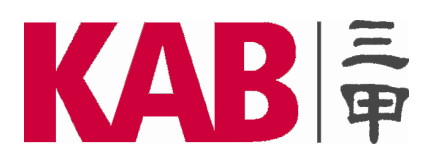

## 3. <u>登入实盘账号</u>

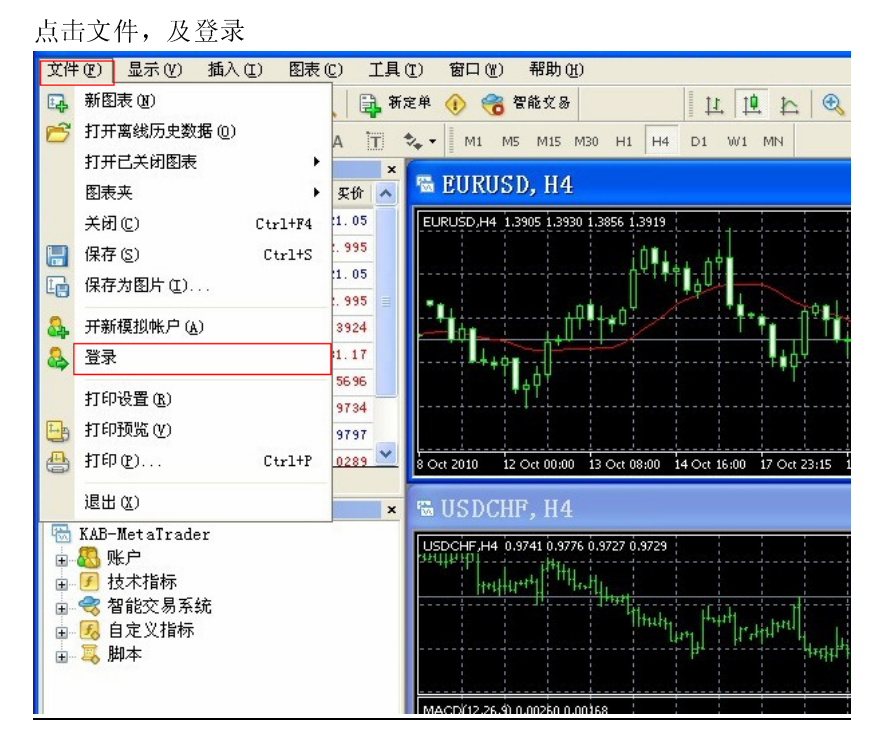

填上账号及密码核实身份,选择服务器"KAB-Live",按登录后即可进行交易。

| KAB-MetaTrac | ler 4 Client Te ? 🔀 |
|--------------|---------------------|
| 授权通过         | 交易账户                |
| 帐号:          | 888888888           |
| 密码:          | ****                |
| 服务器:         | KAB-Live            |
|              | ☑保存帐户信息             |
|              | 登录 取消               |

附注:本公司会电邮实盘交易账户和密码,至客人的登记邮箱,您可透过电邮予以查询。客户于首次登入交易平台时必须更改使用者密码。详细指示请参考用户手册的更改使用者密码部份。如客人无法获悉交易账户和密码,请尽快联络三甲客户服务组,联络方式如下:

电话: 0755-33360727 电邮: cs@kab.hk 在线客服: www.kab.hk

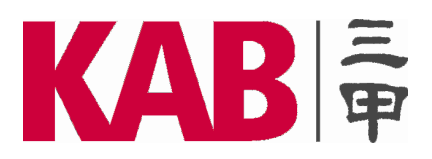

## KAB Strategy (Cyprus) Limited 三甲金融策略有限公司 Regulated by CySEC - Licence No. 058/05 塞浦路斯证券及交易所持牌法团 - 牌照号码. 058/05

# 4. <u>更改使用者密码</u>

| 点击上具,                                                                                                    | 及选坝。                |        |     |                |                                           |                  |                          |        |             |        |             |
|----------------------------------------------------------------------------------------------------|---------------------|--------|-----|----------------|-------------------------------------------|------------------|--------------------------|--------|-------------|--------|-------------|
| 文件(E) 显示                                                                                                    | (V) 插入(L)           | 图表(C)  | ΪĮ  | l ( <u>T</u> ) | 窗口(                                       | <u>w</u> ) :     | 帮助 (H)                   |        |             |        |             |
| 🗣 • 🖶 •                                                                                                    | 😼 🔶 🔂               |        | Ę,  | 新定             | 三单 (11)                                   |                  | F                        | 9      |             | 1      | . <u>10</u> |
| <b>▶</b> +                                                                                                    | - / Ø               | E A    | 8   | 历史             | 数据中心                                      | ው ው              | F                        | 2 н    | H4          | D1     | W1          |
| 市场报价: 09:24                                                                                                    | :36                 |        |     | 全局             | 。<br>一一一一一一一一一一一一一一一一一一一一一一一一一一一一一一一一一一一一 | )                | F                        | з 📕    |             |        |             |
| 商品                                                                                                    | 类价                  | Ψť     |     | MQì≹           | 言编辑                                       | 器(E)             | F                        | 4      |             |        |             |
| 💠 LLG                                                                                                    | 1319.41             | 1319.9 | ~   |                |                                           | .u (2)           |                          | 56     | 1.3913      |        |             |
| 🚸 LLS                                                                                                    | 22. 955             | 22. 99 | 2.  | 选项             | <b>(</b> ()                               |                  | Ctrl+                    | 0      | <b>ht</b> 1 | 1      |             |
| 🚸 MLG                                                                                                    | 1319.41             | 1319.9 | 1   |                |                                           |                  |                          | ÷      | ┟╙┇╿        | ††     | ·           |
| 🚸 MLS                                                                                                    | 22. 955             | 22. 99 | 5 🗉 |                |                                           |                  | 'n                       |        | ļ           | 1      |             |
| 💠 EURUSD                                                                                                    | 1.3913              | 1.391  | 8   |                | 10.                                       |                  |                          | ¶††¢Ü  |             |        | 111         |
| 🛧 USDJPY                                                                                                    | 81.16               | 81.2   | 1   |                |                                           | 1.0              |                          |        |             |        |             |
| 合 GBPUSD                                                                                                    | 1.5693              | 1.569  | 8   |                |                                           | T, e             | фŸ                       |        |             |        |             |
| 🚸 USDCHF                                                                                                    | 0. 9731             | 0.973  | 6   | 1              |                                           |                  |                          |        |             |        |             |
| 🚸 AUDUSD                                                                                                    | 0. 9794             | 0.979  | 9   |                |                                           |                  |                          |        |             |        |             |
| 🕹 USDCAD                                                                                                    | 1.0280              | 1.028  | 5 💙 | 80             | Det 2010                                  | 12 0             | t 00:00                  | 13 Oct | 08:00       | 14 Oct | 16:00 1     |
| 商品列表                                                                                                    | 即时图                 |        |     |                |                                           |                  | 100.000                  |        |             |        |             |
| 导航                                                                                                    |                     |        | ×   |                | USD                                       | CHF              | , H4                     |        |             |        |             |
| <ul> <li>₭AB-Meta</li> <li>● </li> <li>● </li> <li>● </li> <li>● </li> <li>● </li> <li>● </li> <li>● </li> <li>◆ </li> <li>◆ </li></ul> | Trader<br>術<br>·易系統 |        |     | U 32           | SDCHF,H                                   | 4 0.97<br>4 0.97 | +1 0.9776<br>↓<br>↓<br>↓ | 0.9727 | 0.9731      |        |             |

在服务器版面上,点击变更,进入变更密码版面。

| 地项       |                                          | ?     |
|----------|------------------------------------------|-------|
| 服务器图表 对象 | 交易 智能交易系统 电邮 发布者 提醒                      |       |
| 服务器:     | KAB-Live - KAB Strategy (Cyprus) Limited | ~     |
| 帐号:      | 88888888888888888888888888888888888888   | 变更    |
|          | ☑ 数据中心自动设置                               |       |
| 数据中心服务器: |                                          | 测试    |
|          | □ 启用代理服务器                                | 代理服务器 |
|          | ☑保存用户设置,密码及数据为下次起动使用                     |       |
|          | □ 启用为DDE服务器                              |       |
|          | ✓ 启用新闻                                   |       |

在变更密码版面下,输入旧密码,然后输入新密码及再确认新密码,再点击确定,即完成密码变更。

| 变更密码 | 马               |                                 | ? 🗙     |
|------|-----------------|---------------------------------|---------|
|      | 密码要尽量<br>写, 小写和 | :复杂些, 至少5个字符长度并且至少是下面3个类;<br>数字 | 型中的2个-大 |
|      | 账号:             | 1346                            |         |
|      | 旧密码:            | *********                       |         |
|      |                 | <ul> <li>● 变更主密码</li> </ul>     |         |
|      |                 | ○ 变更只读密码(投资人用)                  |         |
|      | 新密码:            | ****** 再确认: *****               | ***     |
|      |                 | 确定取消                            |         |

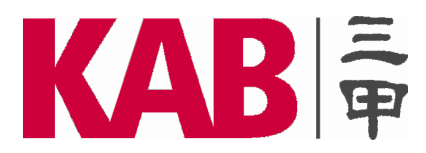

#### 5. 申请模拟账号

如果您是第一次使用该平台,想先申请模拟账号以熟悉平台,请先到左上方"文件"中,点击"开模拟 交易账户"

| 2                | 新图表(图)                                                                                                    |                                                                                                    |                                            |                                            |                                                             |          |
|------------------|----------------------------------------------------------------------------------------------------|----------------------------------------------------------------------------------------------------|--------------------------------------------|--------------------------------------------|-------------------------------------------------------------|----------|
|                  | 打开离线历史数据                                                                                                    | 0)                                                                                                    |                                            |                                            |                                                             |          |
|                  | 打开已关闭图表                                                                                                    | +                                                                                                    |                                            |                                            |                                                             |          |
|                  | 图表夹                                                                                                    | •                                                                                                    |                                            |                                            |                                                             |          |
|                  | 关闭(C)                                                                                                    | Ctrl+F4                                                                                                 |                                            |                                            |                                                             |          |
|                  | 保存 (S)                                                                                                    | Ctrl+S                                                                                                  |                                            |                                            |                                                             |          |
| I.               | 保存为图片(I)                                                                                                    |                                                                                                    |                                            |                                            |                                                             |          |
| <mark>8</mark> . | 开新模拟帐户( <u>A</u> )                                                                                                    |                                                                                                    |                                            |                                            |                                                             |          |
| &                | 登录                                                                                                    |                                                                                                    |                                            |                                            |                                                             |          |
|                  | 打印设置(E)                                                                                                    |                                                                                                    |                                            |                                            |                                                             |          |
| ÷                | 打印预览(V)                                                                                                    |                                                                                                    |                                            |                                            |                                                             |          |
| ⊕                | 打印(2)                                                                                                    | Ctrl+P                                                                                                  |                                            |                                            |                                                             |          |
|                  | 退出(2)                                                                                                    |                                                                                                    |                                            |                                            |                                                             |          |
|                  |                                                                                                    |                                                                                                    |                                            |                                            |                                                             |          |
|                  | <b>个人资料</b><br>请用英文填写                                                                                                    | 下列所有字段以                                                                                                 | 以开设新模排                                     | 帐户:                                        |                                                             |          |
|                  |                                                                                                    |                                                                                                    |                                            |                                            |                                                             |          |
|                  | 名称:                                                                                                    | li ming                                                                                                 |                                            |                                            |                                                             |          |
|                  | 名称:                                                                                                    | li ming<br>People's Rep                                                                                 | ublic of V                                 |                                            | 省: manadon                                                  |          |
|                  | 名称:<br>国家:                                                                                                    | li ming<br>People's Rep                                                                                 | ublic of 🗸                                 | JHU SHI                                    | 省: guangdon                                                 | ε        |
|                  | 名称:<br>国家:<br>城市:                                                                                                    | li ming<br>People's Rep<br>shenzhen                                                                     | ublic of 🗸                                 | Эн,<br>вi                                  | 省: guangdon<br>编: 518000                                    | ξ        |
|                  | 名称:<br>国家:<br>城市:<br>地址:                                                                                                    | li ming<br>People's Rep<br>shenzhen<br>futian qu xx                                                     | ublic of 🔮                                 | )<br>)<br>)<br>先择 KAB-Cyprus               | 省: guangdon<br>编: 518000                                    | ξ        |
|                  | 名称:<br>国家:<br>城市:<br>地址:<br>电话:                                                                                                    | li ming<br>People's Rep<br>shenzhen<br>futian qu xx<br>0755-0000000                                     | ublic of v<br>xxxxxxxx<br>0                | )<br>)<br>选择 KAB-Cyprus                    | 省: guangdon<br>编: 518000                                    | ٤<br>COM |
|                  | 名称:<br>国家:<br>城市:<br>地址:<br>电话:<br>帐户类型:                                                                                                    | li ming<br>People's Rep<br>shenzhen<br>futian qu xx<br>0755-0000000<br>KAB-Cyprus                       | ublic of v<br>RECENCED                     | )<br>)<br>此择 KAB-Cyprus<br>开户货             | 省: guangdon<br>编: 518000<br>取取2020<br>示: USD                | ε<br>com |
|                  | 名称:<br>国家:<br>城市:<br>地话:<br>交易倍数:                                                                                                    | li ming<br>People's Rep<br>shenzhen<br>futian qu xx<br>0755-0000000<br>KAB-Cyprus<br>1:500              | ublic of v<br>KXXXXXXX<br>D                | )<br>一<br>选择 KAB-Cyprus<br>开户货<br>存割       | 省: guangdon<br>编: 518000<br>xxx0exxx.<br>币: USD<br>额: 20000 | ¢        |
|                  | 名称:<br>国家:<br>城市:<br>地址:<br>王<br>(<br>王<br>(<br>王<br>)<br>(<br>王<br>)<br>(<br>)<br>( | li ming<br>People's Rep<br>shenzhen<br>futian qu xx<br>0755-0000000<br>KAB-Cyprus<br>1:500 4<br>文 我同意订阅 | ublic of v<br>xxxxxxxxx<br>0<br>v<br>你们的新闻 | )<br>)<br>选择 KAB-Cyprus<br>开户货<br>存款<br>新报 | 省: guangdon<br>编: 518000<br>第222000<br>前: USD               | ε<br>    |

在完成填写信息后,请在"我同意订阅你们的新闻简报"旁边的方框里打勾。然后按下一步---"扫描" 服务器---选择服务器---下一步

如果注册成功,将会弹出一个窗口,包括如下数据:"登录"-账号以及"密码"。注册后, 新的账号将出现在窗口"导航-账户"里。 注意:如果注册途中出现任何问题,请联系三甲客户服务部。

注: 与模拟账户不同的是,真实账户不能在客户端直接开立。须通过联系 KAB 三甲开立真实账户。我 们将会发送客户一封包含登录账号和密码的邮件。客户可使用该账号和密码登录 MT4 平台。

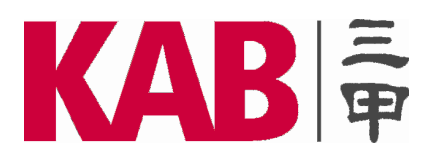

## 6. 登录模拟账号

双击桌面上的快捷方式"KAB-MetaTrader 4 Client Terminal",在弹出的登录对话框中输入账号和密码; 模拟账号的服务器选择: KAB-Demo

真实账号的服务器选择: KAB-Live。然后点击"登录"按钮。

| KAB-MetaTra | .der 4 Clien  🔀 |
|-------------|-----------------|
| 授权通过?       | 交易账户            |
| 帐号:         | 301080021       |
| 密码:         | ****            |
| 服务器:        | KAB-Demo        |
|             | ✔ 保存帐户信息        |
|             | 登录 取消           |

若右下角的连接状态栏显示如 **39/0kb**,表示登录正常。 若右下角的连接状态栏显示如 没有连接,表示账号或密码错误,或网络故障。

## 7. 设置成中文界面

若界面为英文时,选择 View (显示)—Languages (语言)—Chinese (Simplified) (简体中文),然后重新 启动程序,即进入中文界面。

| KAB 3010800 | 23:      | KAB-1        | letaIr       | ader         | 4 (        | Clie | at ' | Ternina               | 1 - 模拟     | iK |  |  |
|-------------|----------|--------------|--------------|--------------|------------|------|------|-----------------------|------------|----|--|--|
| 🔁 文件 🕑      | 显示       | <u>ا (</u> ) | 插入 (L)       | ì入Œ) 图表Œ)    |            |      | Ð    | 窗口(1)                 | 帮助(出)      |    |  |  |
| <b>-</b>    |          | Langus       | ages         |              |            | •    | Er   | nglish                |            |    |  |  |
|             |          | イ具だ          | (B)          |              |            |      | Gr   | reek                  |            |    |  |  |
| 市场报价: 06:   |          | 北参档          | - (5)        |              |            |      | Ge   | erman.                |            |    |  |  |
| 商品          |          | 因事工          | - @/<br>目提你) |              |            |      | Fr   | rench                 |            |    |  |  |
| 🚸 EURUSD    | ¥        | BUXI         | .#12@/       |              |            | _    | Fe   | arsi                  |            |    |  |  |
| 🚯 USDJPY    | �        | 市场报          | 价创           | C            | trl+M      | ·    | Es   | stonian               |            |    |  |  |
| 🚸 GBPUSD    | $\oplus$ | 数据窗          | fΠ           | С            | trl+D      |      | Du   | itch                  |            |    |  |  |
| USDCHF      | 6        | 导航器          | ( <u>N</u> ) | C            | trl+N      | r 📔  | Ca   | rech                  |            |    |  |  |
| - AUDUSD    |          | 终端(1         | 0            | C            | trl+T      | 1    | Cr   | Croatian              |            |    |  |  |
| USDCAD      |          | 智能交          | - 易測试(       | N武(R) Ctrl+R |            |      | Cł   | Chinese (Traditional) |            |    |  |  |
| V NZDUSD    |          | 今度百          |              |              | <b>P11</b> |      | C    | inese (Si             | implified) |    |  |  |
| LLS         |          | 土肝冊          |              | 788 .        | F11        | -    | B    | learian               |            |    |  |  |
| TRF-CL      |          | 74. 26       | 5 74         | . 36         |            |      | 4.   | abia                  |            |    |  |  |
| 🚸 RF-DJ     | -        | 10323        | 5 10         | 335          |            |      | , AI | abic                  |            |    |  |  |
| 🚸 RF-ND     |          | 1880. 50     | 1885         | . 50         |            |      |      |                       |            |    |  |  |
| A RF-SP     |          | 1096.13      | 5 1098       | . 15         |            | 1    |      |                       |            |    |  |  |

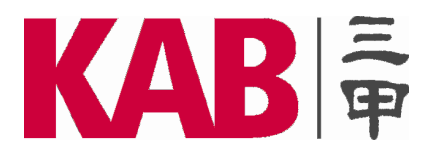

# 二、图表功能及分析工具

# 1. <u>界面一览</u>(注:将鼠标停于工具栏的图标上1秒钟,可看到该图标的说明。)

1.1 市场报价窗口

对应工具栏上面的 勉 ,通过点击此按钮隐藏或者打开"市场报价"窗口。

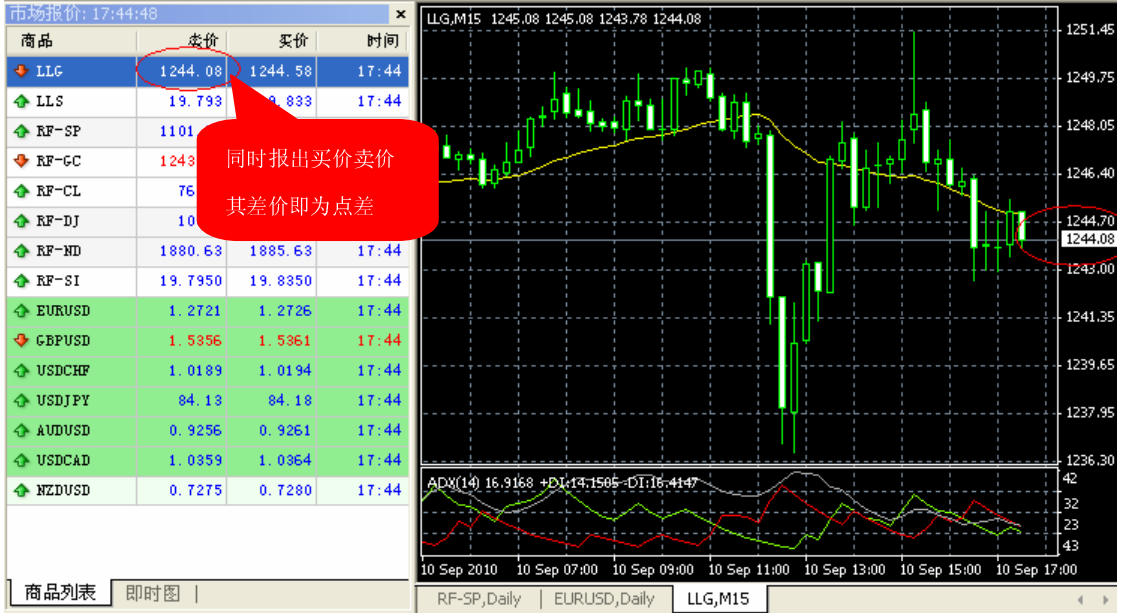

系统时间:为 GMT 格林威治标准时间,系统时间+8 小时为北京时间。

市场买价: 客户买入该品种的价格。

市场卖价:客户卖出该品种的价格。

调整顺序:用鼠标左键按住该品种拖动到合适位置释放。

1.2 导航窗口

对应工具栏上面的 论,通过点击此按钮隐藏或者打开"导航"窗口。

![](_page_8_Picture_13.jpeg)

![](_page_9_Picture_0.jpeg)

#### 1.3 终端窗口

对应工具栏上面的<sup>11</sup>,通过点击此按钮隐藏或者打开"终端"窗口。

| ×  | 定単 △              | 时间               | 类型  | 手数    | 商品          | 价位      | 止损            | 贫利     | 价位      | 利息   |          | <b></b> |
|----|-------------------|------------------|-----|-------|-------------|---------|---------------|--------|---------|------|----------|---------|
|    | 2341              | 2010.09.13 00:34 | buy | 1.00  | 11 <u>e</u> | 1244.03 | 0.00          | 0.00   | 1245.40 | 0.00 |          | 137.00  |
|    | ∲ \$2∰: 18 673.91 | 净值: 18 760.91    | 已用保 | 王金: 1 | 000.0       | 0 可用保   | <b>王金</b> : 1 | 7 760. | 91 保証:  | 全比例: | 1876.09% | 87.00   |
| ᆒᄩ |                   |                  |     |       |             |         |               |        |         |      |          |         |

▼3 账户历史 | 警报 | 邮箱 | 日志 | 余额:自上次平仓结算以来的账户余额; 净值:账户余额+浮动盈亏; 已用保证金:持有所有未平仓头寸占用的保证金总和; 可用保证金:净值-已用保证金; 保证金比例:净值/己用保证金。

#### 2. 图表设置

*开新图表窗口:* 在市场参考报价窗口上选择相应的品种,点右键—图表窗口。

去掉|添加网格: 在图表窗口中点右键—网格。

图形显示方式:

分别选择工具栏上面的 Ц (柱状图)、 Ц (阴阳烛)、 (折线图)。

图形放大|缩小:

选择工具栏上面的 🔍 (放大)、 🔍 (缩小)。

打开/关闭滚动:

选择工具栏上面的 上,打开后若价格形成新的 K 线棒,图表将自动向左滚动一根 K 线棒的宽度。

平移图表:

选择工具栏上面的上,打开后所有 K 线整体向左平移一段距离,以至于能清楚看当前 K 线棒所处的态。

选择时段:

选择工具栏上面的 ℃▼下拉选择项,来改变图表显示的时段。

#### 滚动, 自动滚动和平移图表:

如果屏幕上无法显示所需的所有数据,可以使用图表滚动。滚动就是左右切换图表上的价格数据。可以 通过键盘上面的左右按键实现,也可使用鼠标。在图表区域内按住鼠标左键,你就可以左右移动图表。 "自动滚动"可以显示最新的价格。不管当前图表显示的是哪个时间段,自动滚动将会自动切换到最新 的价格供您查看。如果不愿"自动滚动"打扰您查看历史数据,请按 F8,在弹出的属性框中的"常用" 栏内,将图表自动滚动的对勾去掉即可。

#### 数据更新:

为了避免价格图表里面的数据发生错误或不全面,需要对数据进行更新。通过菜单命令"图表-刷新" 或者图表环境菜单里面的相似命令可以进行数据更新。通过移动图表到相应区域可以填上空白数据部 分。在进行这些操作的同时,缺失的数据可将被下载并显示在图表上。

![](_page_10_Picture_0.jpeg)

![](_page_10_Figure_2.jpeg)

鼠标左键双击线条,出现图示中的关键点,即进入可编辑状态。之后可以删除或者通过改变属性设置来 调整线条。

# 4. <u>技术指标</u>

点击工具栏上面的<sup>口,</sup>可以选择三十多种技术指标。或点击菜单栏中的插入—技术指标。 添加 MACD 指标:

| TACD                  | ? × |
|-----------------------|-----|
| 参数颜色《水平位》应用范围》        |     |
| 快IMA: 12 慢IMA: 20     | 6   |
| MACD SMA: 9           |     |
| 应用于: Close            | *   |
| 固定最小值 🗌 🛛 🖉 🛛 🖉 🖉 🖉 🖉 |     |
| 确定 取消                 | 重设  |

#### 添加移动平均线指标 (Moving Average):

| loving | Avera | ge -  |       | ,<br>, | Ũ  |      | <u>?</u> × |
|--------|-------|-------|-------|--------|----|------|------------|
| 参数     | 水平位   | 应用范围  |       |        |    |      |            |
|        |       |       | 时间周期: | 14     |    | 平移:  | 0          |
|        |       |       | 移动平均: | Simple |    |      | ~          |
|        |       |       | 应用于:  | Close  |    |      | ~          |
|        | 风格:   | E Red | ~     |        |    |      | - •        |
|        |       |       | 爾     | 定      | 取消 | h) ( | 重设         |

![](_page_11_Picture_0.jpeg)

# 5. 更改图表颜色等

在图表上右键点击后,选属性,或直接按F8。之后在颜色一栏内可自行搭配图表各基本项的颜色。

![](_page_11_Figure_4.jpeg)

# 三、交易相关功能详解

# 1. <u>交易类型:即时执行</u>

点击工具栏上面的 并前<sup>4</sup> 新<sup>订单</sup>打开交易窗口。在商品栏可以选择品种。或者直接在报价栏双击某一品种即可。然后直接点击下面红色按钮 "卖"或者蓝色按钮 "买"即可按照左边图示的买卖价格成交。我们 建议下单的同时设置止损价格以控制风险。

![](_page_11_Figure_8.jpeg)

![](_page_12_Picture_0.jpeg)

# 2. <u>交易类型: 挂单交易</u>

|                                        | 1.2688 | 手数:   | 1.00       | *        |             |          |
|----------------------------------------|--------|-------|------------|----------|-------------|----------|
|                                        | 1.2686 | 止损价:  | 0.000      | 0 🗘      | 获利价:        | 0.0000 😂 |
|                                        | 1,2683 | 注释:   |            |          |             |          |
|                                        |        | 交易类型: | 推单交易       |          |             | ~        |
|                                        | 1.2681 | 挂单交易  |            |          |             |          |
| · · · · · · · · · · · · · · · · · · ·  | 1.2679 | 类型:   | Buy Limit  | *        | EURUSD 1.00 |          |
|                                        | 1.2677 | 价位:   |            | 0.0000 🗘 | <u>۲</u>    | <u>♦</u> |
| ······\//\///////////////              | 1.2675 | 截至期日: | 2010- 9-10 | ~        |             |          |
| ······································ | 1.2672 |       |            |          |             |          |
| <b>W</b>                               | 1.2670 |       | 挂单价必须      | 烦远离市价至   | 至少 30 点差.   |          |
|                                        | 1.2668 |       |            |          |             |          |

#### 3. <u>定单显示说明</u>

已成交定单和预设新单都能在图表上以下图方式显示出来。

![](_page_12_Figure_7.jpeg)

Office 203, Stavrakis Court 13 Griva Digeni Avenue 6030 Larnaca, Cyprus Tel: (357) 24815186 Fax: (357) 24815187 Email: info@kabonline.com Website: www.kabonline.com

![](_page_13_Picture_0.jpeg)

## 4. 修改定单

终端窗口"交易"栏目,在已成交定单上单击鼠标右键—修改或删除定单,弹出以下对话框。对于已成 交定单,只能修改止损价位和获利价位。

![](_page_13_Figure_4.jpeg)

终端窗口"交易"栏目,在预设定单上单击鼠标右键—修改或删除定单,弹出以下对话框。对于预设定单,可以修改进场价位、止损价位和获利价位,也可以删除该预设定单。\_\_\_\_

![](_page_13_Figure_6.jpeg)

5. <u>平仓</u>

终端窗口"交易"栏目,鼠标左键双击要平仓的定单,弹出以下对话框,点击图示按钮即可平仓。

![](_page_13_Figure_9.jpeg)

![](_page_14_Picture_0.jpeg)

## 6. <u>到价声音报警</u>

到价声音报警,对交易员来说时一种很好的机会提示,不用担心交易机会错过。 设置方法如下图所示:在"终端"的"警报"的空白处点右键。然后选创建。

| ×   | 商品                                      | 条    | 作    |      | <u> </u> | 限价             | 揝 |
|-----|-----------------------------------------|------|------|------|----------|----------------|---|
|     |                                         |      |      | 2    |          | Insert         |   |
|     |                                         |      |      | 2    | 。修改(M)   | Enter          |   |
|     |                                         |      |      | 4    | (Ⅲ除①)    | Delete         |   |
|     |                                         |      |      | 2    | 启动/关闭    | (E) Space      |   |
| 裵   | ○ ○ ○ ○ □ □ □ □ □ □ □ □ □ □ □ □ □ □ □ □ | 账户历史 | 警报 🔲 | 邮箱 ✔ | 自动排列     | ( <u>A</u> ) A | - |
| 341 |                                         |      | ,    |      | 网格 (G)   | G              | - |

| 警报编 | 辑     |                          | <b>?</b> × |
|-----|-------|--------------------------|------------|
| 4   | 要添加新  | 的或修改已有的警报,请设定报警条件和相应的操作. |            |
|     | <     | ☑ 启用                     |            |
|     | 报警方式: | Sound                    |            |
|     | 商品:   | LLG 🔹 条件: Bid < 🔹 价位:    | 1246.8     |
|     | 执行:   | alert                    |            |
|     | 维持时间: | 10 sec 🗸 最多重复次数:         | 10         |
|     |       | 确定 测试 取消                 |            |

执行栏可选择警报声音。也可在之后的...处点击,选择自定义的报警文件,可以是弹出图片或其它音乐。 警报设置后如下,可右键点击有以下选项,修改、删除或关闭。

| ×        | 商品        | 条件          | 吹数 限价 |    | 维      | 维 警报内容 |   | 金服建 (の)          | Theoret |  |
|----------|-----------|-------------|-------|----|--------|--------|---|------------------|---------|--|
|          | 👃 LLG     | Bid>1250.00 | 0     | 10 | 10 sec | alert  |   | 的建 (€)<br>修改 (₩) | Enter   |  |
|          |           |             |       |    |        |        | 4 |                  | Delete  |  |
|          |           |             |       |    |        |        | 4 | 启动/关闭(2)         | Space   |  |
| 肥        |           |             |       |    |        |        | ~ | 自动排列(A)          | Å       |  |
| 48<br>38 | 交易   账户历9 | と 警报 邮箱     | 日志    |    |        |        |   |                  | G       |  |

#### 7. <u>账户历史</u>

根据以下图示查看账户历史:

在终端栏中的账户历史栏中点右键,有详细选项。

|     | ● <b>③</b> 智能<br>● <mark>⑤</mark> 自定<br>常用 收藤 | 交易系统<br>(义指标<br><sub>(来)</sub> |        | <br>10 Ju<br>11 LL | n 2010 22<br>G,Daily | 2 Jun 2010<br>EURUSD, D | 2 M 2010<br>Daily   LLC | 14 Jul 2010<br>G,M15   R | 26 Jul 2010<br>F-GC,H4 | 5 Aug 2 | 2010 | •        | 保存为户口结单保存为详细户口结单                         |   | ( )          |
|-----|-----------------------------------------------|--------------------------------|--------|--------------------|----------------------|-------------------------|-------------------------|--------------------------|------------------------|---------|------|----------|------------------------------------------|---|--------------|
| >   | 定单 /                                          | 时间                             | 类型     | 手裁                 | 商品                   | 份位                      | 止损                      | 裁利                       |                        | 时间      | 1997 | ¥        | 佣金                                       | 秉 | 1            |
|     | 1930                                          | 2010.09.07 05:06               | buy    | 1.00               | usdchf               | 1.0081                  | 1.0036                  | 1.0220                   | 2010. 09. 07           | 05:07   | 1.   |          | 税金                                       |   |              |
|     | 1931                                          | 2010.09.07 05:06               | buy    | 1.00               | rf-gc                | 1245. 98                | 1209.55                 | 1349.55                  | 2010. 09. 07           | 05:07   | 125  |          | 注释                                       |   |              |
|     | 1933                                          | 2010.09.07 05:17               | sell   | 1.00               | 11 g                 | 1249.67                 | 0.00                    | 0.00                     | 2010.09.07             | 06:17   | 125  | 5        | 自动排列(4) 4                                | 0 | 0            |
|     | ] 1934                                        | 2010.09.07 05:29               | sell   | 1.00               | usdjpy               | 84. 02                  | 0.00                    | 0.00                     | 2010.09.07             | 06:29   | 8    |          |                                          | 5 | 9            |
|     | 1935                                          | 2010.09.07 06:30               | sel l  | 1.00               | rf~ge                | 1249, 85                | 0.00                    | 0.00                     | 2010, 09, 07           | 05:30   | 125  | <u> </u> | ୮୬୩୫ (୫) ଓ                               | 0 | 0 🗸          |
| 4.6 | 交易 账                                          | 户历史 警报   邮箱                    | á   日志 | 1                  |                      | e ser ser s             |                         | e e consector            |                        | 1000    |      |          | en en en en en en en en en en en en en e |   | <u>prose</u> |

Office 203, Stavrakis Court 13 Griva Digeni Avenue 6030 Larnaca, Cyprus Tel: (357) 24815186 Fax: (357) 24815187 Email: info@kabonline.com Website: www.kabonline.com

![](_page_15_Picture_0.jpeg)

# 四、邮箱和日志

#### 邮箱标签

用户可以使用邮箱标签和 KAB 三甲进行沟通。用户必须记得时常检查邮箱,以免漏掉重要信息和通知。标签包含所有 KAB 三甲发送的信息。在所选标题上双击鼠标左键,您就可以查看所选邮件的内容,点击命令"删除",您可以删除内容。也可以通过该标签给系统管理员或是技术支持部门发邮件。使用"建立"命令,可以写信息。

#### 日志标签

"日志"标签包含当前时段用户在客户终端的所有操作的信息。用户退出系统开始一新时段 交易的话,所有信息将被删除。用户在交易时段的所有操作信息将显示在该标签里。要查看 以前的信息的话,需要右击并选择命令"打开"然后选择对应文件。

# 五、其它功能

MT4 功能丰富而强大,在 MT4 界面按 F1,可调出 MT4 软件本身的详细说明书,便于深入了解和使用 MT4。